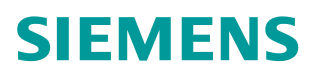

# <sup>操作指南•03 月/2016年</sup> 精智面板与三菱 iQ-R 系列 PLC 集成以太网口通信介绍

https://support.industry.siemens.com/cs/cn/zh/view/109483432

Copyright © Siemens AG Error! Unknown document property name. All rights reserved

# 目录

| 1 | 说明      |                       | 3    |
|---|---------|-----------------------|------|
| 2 | 测试环境    |                       | 4    |
| 3 | TP900 C | omfort 连接 CPU 集成的以太网口 | 5    |
|   | 3.1     | PLC 型号                | 5    |
|   | 3.2     | PLC 组态                | 5    |
|   | 3.3     | 精智面板组态                | 9    |
| 4 | 常见问题    |                       | . 15 |
|   | 4.1     | 无法将值写入 PLC            | . 15 |

1

## 说明

西门子精智系列面板支持通过 MC TCP/IP 协议与 三菱 FX3 或 Q 系列 PLC 进行 TCP 方式的通信。如果 PLC 为 MELSEC iQ-R 系列,那么通信的配置步骤可参 考本文,本文将以 TP900 Comfort 及 MELSEC iQ-R04 PLC 来描述配置步骤。

2

# 测试环境

硬件环境: TP900 Comfort、MELSEC iQ-R04、直连网线 软件环境: WinCC Comfort V13 SP1 Update6、 GX Works3 Version 1.015R

3

3.1

# TP900 Comfort 连接 CPU 集成的以太网口

#### PLC 型号

本文使用的三菱 PLC 型号为 MELSEC iQ-R04 PLC,如下图:

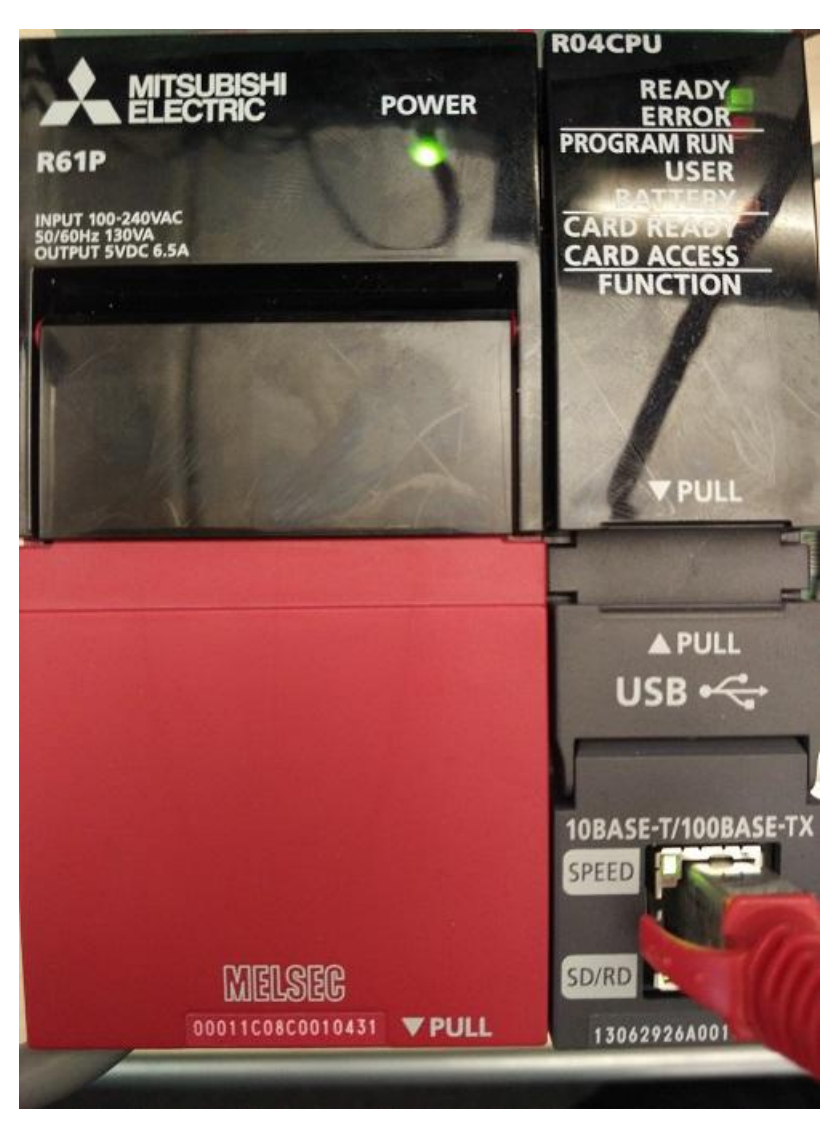

#### 3.2 PLC 组态

#### 新建项目,并选择相应的 PLC 型号:

| 系列(5)   | 🐗 RCPU | • |
|---------|--------|---|
| 机型(I)   | 12 R04 | • |
| 程序语言(G) | ● 梯形图  |   |
|         |        |   |

双击打开"导航--参数--R04CPU-模块参数",并在打开的窗口中按照下图中红色方框标出位置配置"基本设置"中的"IP地址"、"子网掩码"等参数, IP地址需根据实际网络情况配置,其他参数必须按照下图中配置。在配置好相应参数后双击"对象设备连接配置设置"中的"详细设置"打开以太网配置窗口。

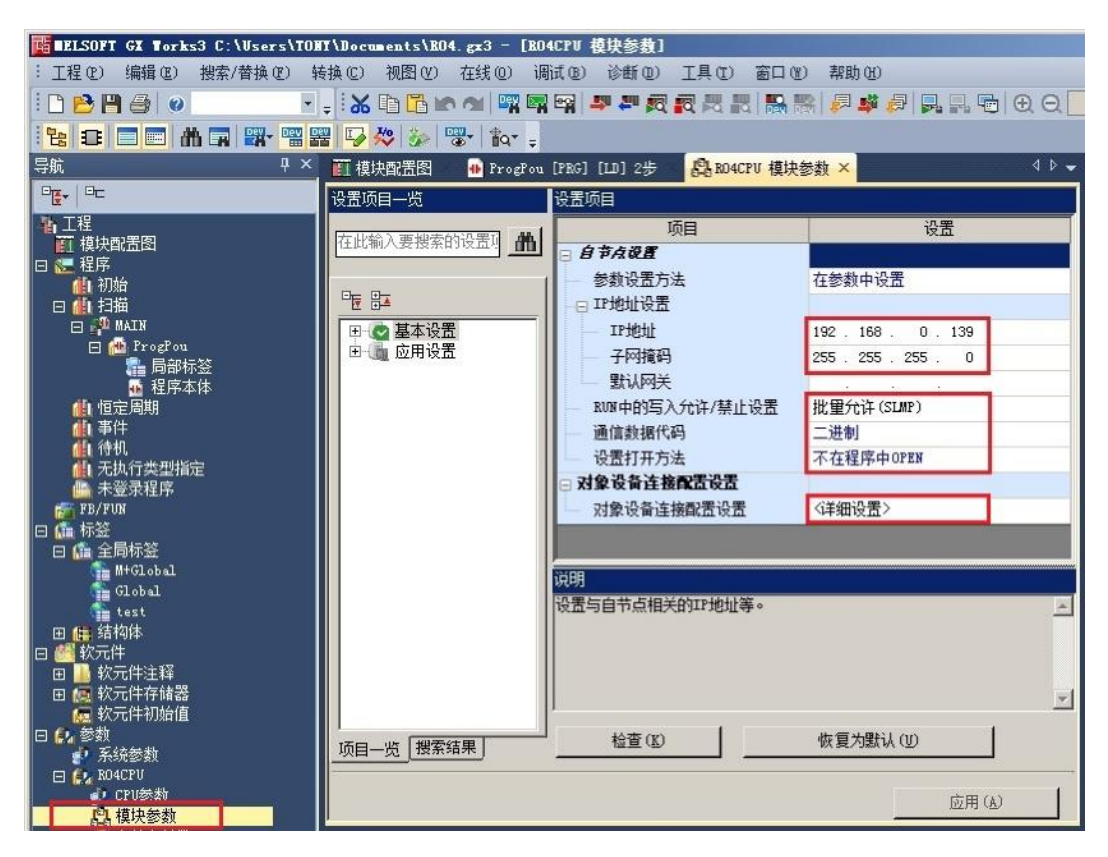

Copyright © Siemens AG Error! Unknown document property name. All rights reserved

打开以太网配置后(如下图),从右侧"模块一览"中的"以太网设备(通用)"中将"SLMP连接设备"拖拽到"本站"下方,并选择"协议"为TCP (协议类型必须选择TCP),"端口号"可自行设置,本例中设置为6000。配 置结束后点击"反映设置并关闭"按钮回到模块参数配置界面。

| : 0.4    | ;阿配置 (N)   | 编辑(E) 视图(V) 取;     | 消设置并关闭(A) 反明 | 典设置并关闭 | f] (k)         |               |      |        | 模块一览                                                  |
|----------|------------|--------------------|--------------|--------|----------------|---------------|------|--------|-------------------------------------------------------|
|          | 连接         | 设备的自动检测            |              |        |                |               |      |        | 以太网选择 捜索模块 收藏                                         |
| ĺ        |            |                    |              |        |                | 可编程把          | 的器   | 传感器·设备 | <u>ि</u> 2↓   <b>E</b> B≥   ☆ I ☆ >                   |
|          | No.        | 型묵                 | 通信手段         | 协议     | 回定缓冲友<br>送接收设置 | IP地址          | 端口号  | MAC地址  | <ul> <li>ロ 以太网设备(通用)</li> <li>MELSOFT 洋接设备</li> </ul> |
|          |            | 本站                 |              |        | _              | 192.168.0.139 |      | _      | SLMP连接设备                                              |
| <u> </u> | <b>5</b> 1 | SLMP连接设备           | SLMP         | TCP    |                | 192.168.0.139 | 6000 |        | mill UDP连接设备<br>の Active 法按约条                         |
|          | 2          | SLMP连接设备           | SLMP         | TCP    | 1              | 192.168.0.139 | 6001 |        | ALLIVE注接设备                                            |
|          |            |                    |              |        |                |               |      |        | Fullpassive连接设备                                       |
|          |            | 连接 连接<br>No.1 No.2 |              |        |                |               |      | Ŀ      | ≌ Fullpassive 连接设备                                    |

配置好以上参数后点击"模块参数"页面的"应用"按钮,然后点击菜单栏中 "写入至可编程控制器"按钮。

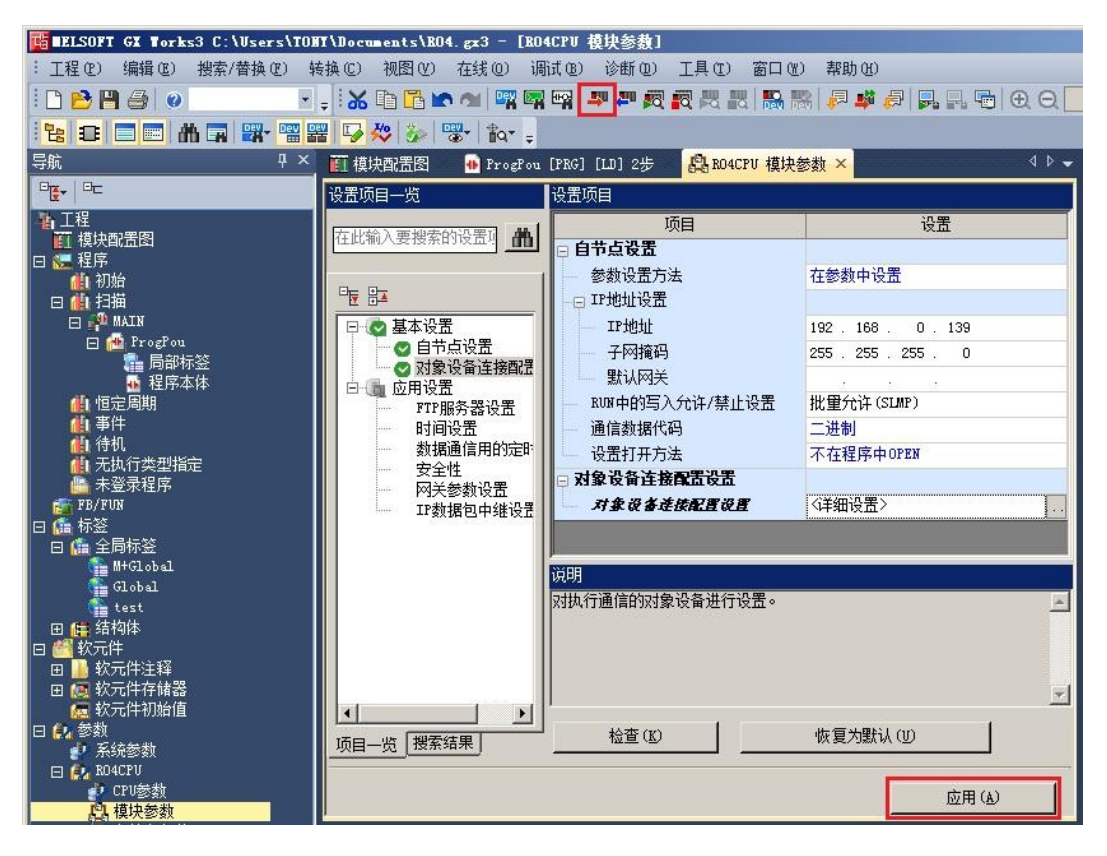

8

| 点击 | "写入至司  | 可编程控制器'   | '按钮后, | 在弹出的  | "在约 | 线数据操作 | "界面  | 户选中 |
|----|--------|-----------|-------|-------|-----|-------|------|-----|
| "系 | 统参数/CF | PU参数"和"   | 模块参数  | "后的复步 | も框, | 然后点击  | "执行" | 按钮将 |
| 配置 | 的参数下载  | 裁到 PLC 中。 |       |       |     |       |      |     |

|                        |                  |       | No. |       |       |       |                    |        |                     |
|------------------------|------------------|-------|-----|-------|-------|-------|--------------------|--------|---------------------|
|                        | (1) (1) (1) (1)  | 2     |     | 則開 校治 |       |       |                    |        |                     |
| 参数+程序(E)               | 全选(A) 示例         |       |     |       |       |       |                    |        |                     |
| F闭全部树状结构( <u>T</u> ) 🔤 | ≧部解除( <u>N</u> ) | CPU内舌 | 存储器 | 8     | SD存储卡 | 🛅 智能功 | 〕能模块               |        |                     |
| 决型号/数据名                |                  | *     | 8   |       | 详细    | 标题    | 更新时间               | 大小(字节) |                     |
|                        |                  |       |     |       |       |       |                    |        |                     |
| 日 🔂 参数                 |                  |       |     |       |       |       |                    |        |                     |
| ──♪ 系统参数/CPU参数         | b.               |       |     |       |       |       | 2016/3/1 13:21:32  | 未计算    |                     |
| - 🙆 模块参数               |                  |       |     |       |       |       | 2016/3/2 11:22:02  | 未计算    |                     |
| ■ 存储卡参数                | 1                |       |     |       |       |       | 2016/2/27 15:48:27 | 未计算    |                     |
| - 🔓 远程口令               |                  |       |     |       |       |       | 2016/2/29 11:20:10 | 未计算    |                     |
| 日 🋍 全局标签               |                  |       |     |       |       |       |                    |        |                     |
| 全局标签设置                 |                  |       |     |       |       |       | 2016/3/1 13:37:33  | 未计算    |                     |
| 全局标签分配信息               | 3                |       |     |       |       |       | 2016/3/1 13:37:33  | -      |                     |
| □ 🏠 全局标签初始值            |                  |       |     |       |       |       |                    |        |                     |
| GLBLINF                |                  |       |     |       |       | -     | 2016/3/1 13:37:33  | 未计算    |                     |
| 存储器容里显示(L)<br>器容里      | 8                |       |     |       |       |       |                    |        |                     |
| 大小计算 ① 目 程序            | 字储器              |       |     |       |       |       |                    |        | 可用空间<br>156/160KB   |
| 」 数据                   | 存储器 ————         |       |     |       |       |       |                    |        | 可用空间<br>1640/2049KB |
|                        | 牛/标签存储器(文件存      | 诸区域)  |     |       |       |       |                    |        | 可用空间<br>192/256KB   |
| 减少合里<br>剩余容量为5%以下 SD存住 | 诸卡               |       |     |       |       |       |                    |        | 可用空间<br>0/0KB       |

注意: 在完成下载后, 必须对 PLC 进行断电并重新上电, 下载的配置才会生效。

### 3.3 精智面板组态

打开 WinCC V13 Comfort SP1 Update6 软件,并新建项目。

| 湖 Siemens - C:ProjW13PRO\Test | MelsecR04CPU/TestMelsecR04CPU                                               |                                                                                                    | _ = X<br>Totally Integrated Automation<br>PORTAL |
|-------------------------------|-----------------------------------------------------------------------------|----------------------------------------------------------------------------------------------------|--------------------------------------------------|
| en <b>14</b>                  | >                                                                           | 的建築项目                                                                                                    |                                                  |
| 设备与网络 💕                       | ● 打开现有项目                                                                    | /開始後期:「FectFF00GoneedMbMeJeco300<br>響任: C/Phylyn 3Mo<br>作曲: TOM                                                                                                    |                                                  |
| нс<br>编程                      | ● 移植项目                                                                      | 1997 - 1997 - 19 | -<br>-                                           |
| 运动控制 A 🛟                      | 天树响口                                                                        |                                                                                                    |                                                  |
| नस्र 🁔                        |                                                                             |                                                                                                    |                                                  |
| 在线与诊断 🥕                       | <ul> <li>《 双形九集</li> <li>● 新手上路</li> <li>● 己次装的产品.</li> <li>● 帮助</li> </ul> |                                                                                                    |                                                  |
| 、正日期間                         | 《 用户养畜营育                                                                    |                                                                                                    |                                                  |

添加 TP900 精智面板。

| 添加新设备        |                                                                                                    |                                                     |                                                                            | ×                           |
|--------------|----------------------------------------------------------------------------------------------------|-----------------------------------------------------|----------------------------------------------------------------------------|-----------------------------|
| 设备名称:        |                                                                                                    |                                                     |                                                                            |                             |
| TP900Comfort |                                                                                                    | ]                                                   |                                                                            |                             |
| 控制器          | <ul> <li>► HMI</li> <li>▶ SIMATIC 精简系列面板</li> <li>▶ SIMATIC 面板</li> <li>▼ SIMATIC 葡板</li> <li>▼ SIMATIC 精智面板</li> <li>▶ 4" 显示屏</li> <li>▶ 7" 显示屏</li> </ul> | 设备:                                                 | TP900 精智面板                                                                 |                             |
| НМІ          | <ul> <li>↓ TP900 精智面板</li> <li>▲ 6AV2 124-0JC01-0A×0</li> <li>▶ ▲ TP900 精智面板, 立式</li> </ul>                                                                 | 订货号:<br>版本:                                         | 6AV2 124-0JC01-0AX0                                                        | ]                           |
| PC系统         | <ul> <li>▶ 〒 KP900 精智面板</li> <li>▶ □ 12" 显示屏</li> <li>▶ □ 15" 显示屏</li> <li>▶ □ 19" 显示屏</li> <li>▶ □ 22" 显示屏</li> <li>▶ □ SIMATIC 多功能面板</li> </ul>           | 说明:<br>9.0" TFT 显疗<br>屏:1×MFI<br>的 PROFINE<br>媒体卡插槽 | 示屏.800×480 像素.16M (<br>/PROFIBUS DP.1×支持 MRP<br>T/工业以太网接口(2 个端口)<br>:3×USB | 色:触摸<br>和 RT/IRT<br>):2 × 多 |
|              | ▶ 🛄 SIMATIC 移动式面极<br>▶ 🛅 用于多功能面板的 SIMATIC WinAC                                                                                                    |                                                     |                                                                            |                             |

双击左侧"项目树"中"连接"选项,并添加" Mitsubishi MC TCP/IP"协议, 在"参数"中,设置" CPU 类型"为" Q",设置 PLC 集成网口的地址,本 例中为" 192.168.0.139",设置"端口"为 PLC 集成网口中设置的" SLMP 连接设备"的"端口号",本例中为" 6000"。

| Wa | Siemens - C:\Proj\V13PRO\Tes | thelse     | ecR04CPU\TestMels | ecR04CPU             |     |               |    |       |     |             |           |             | -       | □×  |
|----|------------------------------|------------|-------------------|----------------------|-----|---------------|----|-------|-----|-------------|-----------|-------------|---------|-----|
| 项  | 间(P) 编辑(E) 视图(Y) 插入(L        | ) 在线       | (0) 选项(1) 工具      | ① 窗口── 帮助──          |     |               |    |       |     | Tota        | lly Integ | rated Autor | nation  |     |
|    | 🛉 🎦 🔚 保存项目 🔳 🐰 🤖             | 10 >       | < うt (*** 🖥       | 🔃 🛍 🖳 💭 在            | 线   | 🖉 高线 🔥 🖪 📑 🗡  |    |       |     | * 3*3*4 A * |           |             | PORTA   | L   |
|    | 项目树 🔳 🔍                      | Test       | vlelsecR04CPU →   | TP900Comfort [TP90   | 0 0 | Comfort] → 连接 |    |       |     |             |           | _           | . 🖬 🖬 🗙 | ( ( |
|    | 设备                           |            |                   |                      |     |               |    |       |     |             |           |             |         |     |
|    | BOO E                        | <b>唐</b> 在 | "设备和网络"中连持        | 赛到 S7 PLC            |     |               |    |       |     |             |           |             |         | 田   |
|    |                              | 连          | 接                 |                      |     |               |    |       |     |             |           |             |         | ĄD  |
| بد | 🔻 🛅 TP900Comfort 🛛 🔺         |            | 名称                | 通信驱动程序               |     | HMI 时间同步模式    | 工作 | 站     | 伙伴站 |             | 节点        |             | 在线      | m   |
| 影  | ₩ 设备组态                       | 2          | MelsecR04CPU      | Mitsubishi MC TCP/IP |     |               |    |       |     |             |           |             |         | 中   |
|    | ◎ 在线和诊断                      |            | <添加>              |                      |     |               |    |       |     |             |           |             |         |     |
|    | ▼ □ 面面                       |            |                   |                      |     |               |    |       |     |             |           |             |         | 1   |
|    | ■ 添加新                        |            |                   |                      |     |               |    |       |     |             |           |             |         |     |
|    | 🚬 TagScreen                  |            |                   |                      |     |               |    |       |     |             |           |             |         |     |
| _  | TestTag                      |            |                   |                      |     |               |    |       |     |             |           |             |         |     |
|    |                              |            |                   |                      |     |               |    |       |     |             |           |             |         |     |
|    |                              |            |                   |                      |     |               |    |       |     |             |           |             |         |     |
|    |                              | <          |                   |                      |     |               |    |       |     |             |           |             | 3       | 2   |
|    | 1 全局画面                       | 参          | b 区域指针            |                      |     |               |    |       |     |             |           |             |         |     |
|    | ▼ 🔚 HMI 变量                   |            | . <u> </u>        | 772<br>773           | _   |               |    |       |     |             |           | 7.5         |         |     |
|    | 基 显示所                        | T          | P900 Comfort      |                      |     |               |    |       |     |             |           | 工作站         |         |     |
|    | ■ 添加新…<br>■ Melsec9          |            | +                 |                      |     |               |    |       |     |             |           | THE R OF A  |         |     |
|    | Melseck                      |            | ETHER             |                      |     |               |    |       |     |             |           | _           |         |     |
|    | る。连接                         |            |                   |                      |     |               |    |       |     |             |           |             | -       |     |
|    | ☑ HMI 报警                     |            |                   |                      |     |               |    |       |     |             |           |             |         |     |
|    | 副の方                          |            |                   |                      |     |               |    | 1.000 |     |             |           |             |         |     |
|    | → 助した数据                      |            |                   |                      |     |               |    | PLC   | 100 |             | -         |             |         |     |
|    | 5 计划任务                       |            |                   |                      |     |               |    |       |     | CPU类型:      | Q         | <b>•</b>    |         |     |
|    | ●周期 ▼                        |            |                   |                      |     |               |    |       |     | IP地址:       | 192.16    | 3.0.139     |         |     |
|    | < III >                      |            |                   |                      |     |               |    |       |     | 端口:         | 6000      |             |         |     |
|    | ▼ 详细视图                       |            |                   |                      |     |               |    |       | -   | _           |           |             |         |     |
|    |                              |            |                   |                      |     |               |    |       |     |             |           |             |         |     |
|    | 名称                           |            |                   |                      |     |               |    |       |     |             |           |             |         |     |
|    | C MelsecR04CPU               |            |                   |                      |     |               |    |       |     |             |           |             |         |     |

#### 建立所需变量。

| 项目树                                   |     | TestMe | lsecR040     | :PU → TP900Ca | mfort [TP900 Comf | ort] → HM |  |  |  |
|---------------------------------------|-----|--------|--------------|---------------|-------------------|-----------|--|--|--|
| 设备                                    |     |        |              |               |                   |           |  |  |  |
| 🖻 O O 🕅                               |     | ÷      | 🕑 🛃          |               |                   |           |  |  |  |
|                                       |     | Mels   | MelsecR04CPU |               |                   |           |  |  |  |
| ▼ 🔄 TestMelsecR04CPU                  | ^   | 4      | 14称 🔺        | 数据类型          | 连接                | 地址        |  |  |  |
| 💣 添加新设备                               |     | -      | C200         | Dint          | MelsecR04CPU      | C 200     |  |  |  |
| 晶 设备和网络                               |     | -      | D1680        | Bool          | MelsecR04CPU      | D 168.0   |  |  |  |
| 🕨 🛅 KP700Comfort [KP700 Comfort]      |     | -      | D202         | DWord         | MelsecR04CPU      | D 202     |  |  |  |
| KTP600BasicPN [KTP600 Basic color PN] |     |        | D204         | Int           | MelsecR04CPU      | D 204     |  |  |  |
| 🕨 🛅 KTP700BasicPN [KTP700 Basic PN]   |     |        | D210         | Real          | MelsecR04CPU      | D 210     |  |  |  |
| 🔻 🛅 TP900Comfort [TP900 Comfort]      |     |        | D220         | String        | MelsecR04CPU      | D 220     |  |  |  |
| 📑 设备组态                                | -   |        | D221         | Word          | MelsecR04CPU      | TO        |  |  |  |
| 见 在线和诊断                               | 100 |        | MO           | 12-bit block  | MelsecR04CPU      | MO        |  |  |  |
| 🍟 运行系统设置                              |     |        | M124         | 32-bit block  | MelsecR04CPU      | M 124     |  |  |  |
| ▶ 🛅 画面                                |     |        | M156         | 4-bit block   | MelsecR04CPU      | M 156     |  |  |  |
| ▶ 🗑 画面管理                              |     |        | M160         | 8-bit block   | MelsecR04CPU      | M 160     |  |  |  |
| ▼ 🔁 HMI 变量                            |     |        | M36          | 16-bit block  | MelsecR04CPU      | M 36      |  |  |  |
| 😼 显示所有变量                              |     |        | M52          | 20-bit block  | MelsecR04CPU      | M 52      |  |  |  |
| ▲ 漆 添加新变量表                            | 1   | -      | M72          | 24-bit block  | MelsecR04CPU      | M 72      |  |  |  |
| 💥 MelsecR04CPU [18]                   |     | -      | M96          | 28-bit block  | MelsecR04CPU      | M 96      |  |  |  |
| 🐫 MelsecR04CPUTestTag [128]           |     |        | ×14          | 12-bit block  | MelsecR04CPU      | ×14       |  |  |  |
| 2. 连接                                 |     | -50    | Y30          | 12-hit block  | Melsec804CPU      | Y 30      |  |  |  |

| estMelse                                                                                                    | cR04CF  | •U → | TP90             | DComfort                       | [TP900 Col               | mfort] 🕨 📺 🛙 | ¶ → TagScreer      |                                             |                                                |                            |
|----------------------------------------------------------------------------------------------------|---------|------|------------------|--------------------------------|--------------------------|--------------|--------------------|---------------------------------------------|------------------------------------------------|----------------------------|
| ±/#                                                                                                    |         | 15   | - B              | 1 11 3                         | ⊊ ∧* + ==                | 1 A 1 & 1    | A+ =+ _            |                                             | ⇒ + <b>⊲ 1</b> = + 13                          |                            |
|                                                                                                    |         |      |                  | 编号.                            | 时间                       |              | 「Test for<br>状态 文本 | Melec R04 CPU                               |                                                | · 确认组                      |
|                                                                                                    |         |      | ■<br><b>0</b> 00 | <b>b</b><br><b>1</b><br>100000 | 00000                    | 00000        | 00000              | 00000000i 00000000i<br>+00000000i 00000000i | 00000000 +00000<br>+00000 00000                |                            |
| o tak in⊓                                                                                                    | vo titu |      | _                | _                              | _                        |              |                    |                                             |                                                |                            |
| 屋性                                                                                                    | 动画      |      | 氰件               | ↓ 文本                           | 1                        |              |                    |                                             |                                                | 3月11日 3月8                  |
| 属性列音                                                                                                    | 表       |      |                  | 堂抑                             | 26                       |              |                    |                                             |                                                |                            |
| New IT V 14                                                                                                    |         |      |                  |                                |                          |              |                    |                                             | 16 P                                           |                            |
| 常规<br>外观                                                                                                    |         |      |                  | 过程                             |                          |              |                    |                                             | 格式                                             |                            |
| 常规<br>外观<br>特性<br>布局<br>文本格式<br>闪烁                                                                                                    |         |      |                  | 过程<br>PL                       | 变量: MO<br>C变量:<br>地址: M( |              |                    |                                             | <b>格式</b><br>显示格式:<br>移动小数点:<br>域长度:           | +进制<br>0 ◆<br>5 ◆          |
| 當规<br>外<br>外<br>性<br>相<br>局<br>本<br>格<br>式<br>八<br>原<br>制<br>代<br>式<br>心<br>原<br>制<br>代<br>式<br>一<br>次<br>の<br>、<br>一<br>、<br>一<br>、<br>一<br>、<br>一<br>、<br>一<br>、<br>一<br>、<br>一<br>、<br>一<br>、<br>一 | 5       |      |                  | 过程<br>PLI<br>类型                | 变量: MC<br>交量:<br>地址: MC  | )<br>)       |                    | I 2-bit bloc                                | 格式<br>显示格式:<br>移动小教点:<br>城长度:<br>前号零:<br>格式样式: | +进制<br>0 ◆<br>5 ÷<br>99999 |

组态画面,并将所需变量添加到画面中。

#### 下载触摸屏项目。

| ○日本       ○日本土       ○日本土                                                                                                    | 设备                                                                                                    | 设备类刑                                                      | 括榑                   | <u>米</u> 刑 | ttotut       | 子网      |
|----------------------------------------------------------------------------------------------------|----------------------------------------------------------------------------------------------------|-----------------------------------------------------------|----------------------|------------|--------------|---------|
| In Jobe Control:       In Pool Control:       In Pool Control:       <                                                                                                    | TP900Comfort                                                                                                    | TP900 Comfo                                               | 11411B               | 大王         | 192168.0.30  | 1.63    |
| TP900Comfort.MPI/DP.       MPI/DP 接口       7 × 2       MPI       1         HMI_RT_1       7 × 2       MPI       1         PG/PC 接口的类型:       U 以太网       Image: Comparison of the comparison of the comparison                                                                                                    | TP900Comfort II                                                                                                    | F CP 1 PROFINET 接I                                        | 7 5×1                | PN/IE      | 192.168.0.30 | PN/IE 1 |
| HMI_RT_1       S7USB -         PG/PC 接口的类型:       -         PG/PC 接口的类型:       -         PG/PC 接口的类型:       -         PG/PC 接口:       -         BEthermet       •         第一个网关:       -         第       -         ● 组态 IP       -         ● 使用其它 IP       -         Pb址:       0.0000         ● 使用设备名称 (DNS)       -         设备名称:       -                                                                                                    | TP900Comfort.N                                                                                                    | 1PI/DP MPI/DP 接口                                          | 7 X2                 | MPI        | 1            |         |
| FG/PC接口的类型:       PG/PC接口:         PG/PC接口:       速比本回口,         接口/牙网的连接:       第一个网关:         第一个网关:       1.148"处的方向         ● 组态 IP       ● 组态 IP         P/地址:       0.00.00         ● 使用设备名称 (DNS)       受备名称:                                                                                                    | HMI_RT_1                                                                                                    |                                                           |                      | S7USB      | -            |         |
| PG/PC 按口:       ●         PG/PC 接口:       ●         接口/开网的连接:       插槽"处的方向         第一个网关:       ●         第一个网关:       ●         ● 组态 IP       ●         ● 健用其它 IP       IP 地址:         IP 地址:       0.0.0         ●       ●         ●       ●         ●       ●         ●       ●         ●       ●         ●       ●         ●       ●         ●       ●         ●       ●         ●       ●         ●       ●         ●       ●         ●       ●         ●       ●         ●       ●         ●       ●         ●       ●         ●       ●         ●       ●         ●       ●         ●       ●         ●       ●         ●       ●         ●       ●         ●       ●         ●       ●         ●       ●         ●       ●         ●       ●                                                                                                    |                                                                                                    | pc/pct                                                    | 2005 <del>36</del> 7 |            |              |         |
| Image: regregation of the second second |                                                                                                    | ra/rc1                                                    |                      | E KAM      |              |         |
| 接口/子网的连接: <u>I抽槽"处的方向</u> ♥ ♥<br>第一个网关: 	 ● 组态 IP<br>● 健用其它 IP<br>IP 地址: <u>0 .0 .0 .0</u><br>● 使用设备名称 (DNS)<br>设备名称:                                                                                                    |                                                                                                    |                                                           | 'G/PC接口:             | Ethernet   |              |         |
| 第一个网关:<br>■ <b>目标设备的地址或名称</b> :<br>● 组态 IP<br>● 使用其它 IP<br>IP 地址: 000<br>● 使用设备名称 (DNS)<br>设备名称:                                                                                                    |                                                                                                    | 接口戶                                                       | 一网的连接:               | 【插槽""处的方向  | ]            |         |
| 目标设备的地址或名称: ● 组态 IP ● 使用其它 IP IP 地址: 0 _ 0 _ 0 _ 0 ● 使用设备名称 (DNS) 设备名称:                                                                                                    |                                                                                                    | A15                                                       | 第一个网关:               |            |              |         |
| 设备名称:                                                                                                    | 目标设备的<br>● 組态 IP<br>○ 使用其它 II                                                                                                    | 地址或名称:                                                    |                      |            |              |         |
|                                                                                                    | 目标设备的<br>④ 组态 IP<br>● 使用其它 IF<br>IP 地址<br>_ED                                                                                                    | <b>地址或名称:</b><br>,<br>止: <u>0 .0 .0</u><br>称 (DNS)        | . 0                  |            |              |         |
|                                                                                                    | ● 组态 IP<br>● 组态 IP<br>● 使用其它 II<br>IP 地址<br>しED ● 使用设备名<br>设备名利                                                                                                    | <b>地址或名称:</b><br>此: ① 0 0<br>称 (DNS)<br>亦:                | . 0                  |            |              |         |
| ·········<br>钓近车接他址 192 168 0.30 外的设备。                                                                                                    | 目标设备的         ④ 组态 IP         ● 使用其它 IF         ● 使用其它 IF         IP 地打         ● 使用设备名         设备名利         信息:         管式连接地址 192 168 0.30 处的设备                                                                                                    | <b>地址或名称:</b><br>                                         | . 0                  |            |              |         |
| 治心治<br>約式连接地址 192.168.0.30 处的设备。<br>D信息恢复已完成。                                                                                                    | 目标设备的         ● 组态 IP         ● 使用其它 IF         ● 使用其它 IF         IP 地址         ● 使用设备名         设备名利         信息:         汽江连接地址 192.168.0.30 处的设<br>店息恢复已完成。                                                                                                    | <b>地址或名称:</b><br>                                         | . 0                  |            |              |         |
| 关试连接地址 192.168.0.30 处的设备。<br>和信息恢复已完成。<br>址 192.168.0.30 处的设备建立连接。                                                                                                    | 目标设备的 ● 组态 IP ● 使用其它 IF IP 地址 ● 使用设备名 ● 使用设备名 ● 使用设备 ● 使用设备名 ● 使用设备名 ● 使用设备名 ● 使用设备名 ● 使用 ● 使用 ● 使用 ● 使用 ● 使用 ● 使用 ● 使用 ● 使用 ● 使用 ● 使用 ● 使用 ● 使用 ● 使用 ● 使用 ● 使用 ● 使用 ● 使用 ● 使用 ● 使用 ● 使用 ● 使用 ● 使用 ● 使用 ● 使用 ● 使用 ● 使用 ● 使用 ● 使用 ● 使用 ● 使用 ● 使用 ● 使用 ● 使用 ● 使用 ● 使用 ● 使用 ● 使用 ● 使用 ● 使用 ● 使用 ● 使用 ● 使用 ● 使用 ● 使用 ● 使用 ● 使用 ● 使用 ● 使用 ● 使用 ● 使用 ● 使用 ● 使用 ● 使用 ● 使用 ● 使用 ● 使用 ● 使用 <td><b>地址或名称:</b><br/>4: <u>0 .0 .0</u><br/>称 (DNS)<br/>亦:<br/>备。</td> <td>. 0 .</td> <td></td> <td></td> <td></td> | <b>地址或名称:</b><br>4: <u>0 .0 .0</u><br>称 (DNS)<br>亦:<br>备。 | . 0 .                |            |              |         |

选择"全部覆盖",并点击"下载"按钮。

| 下载预 | 览   |                |             | ×      |
|-----|-----|----------------|-------------|--------|
| 8   | 下载前 | 检查             |             |        |
| 状态  | 1   | 目标             | 消息          | 动作     |
| +1  | 0   | ▼ TP900Comfort | 下载准备就绪。     |        |
|     | 0   | ▶ 覆盖           | 如果对象在线是否覆盖? | ☑ 全部覆盖 |
|     | 0   | ▶ HMI运行系统      | 信息          |        |
|     |     |                |             |        |
|     |     |                |             |        |
|     |     |                |             |        |
|     |     |                |             |        |
| <   |     |                | III         |        |
|     |     |                |             | 刷新     |
|     |     |                | 完成          | 下载 取消  |

#### 成功与 PLC 建立连接。

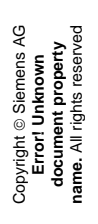

| SIE | MENS   | 5       |        |          | SIMATIC HMI                              |
|-----|--------|---------|--------|----------|------------------------------------------|
|     |        |         |        | <b>a</b> |                                          |
|     |        | 1. 1.50 | (      | Test     | t for Lelec R04 CPU                      |
|     | 编号.    | 时间      | 日期     | 状态       | 文本                                       |
| \$  | 240001 | 9:16:23 | 16.3.2 | I        | 组态的变量 (Powertag) 过多!! 0 C                |
| \$  | 190001 | 9:16:17 | 16.3.2 | I        | - 変量 MO: 错误状态结束. 0                       |
| \$  | 190011 | 9:16:17 | 16.3.2 | I        | 受重 MO: 致1自尤法与人 PLC. 0 「                  |
| \$  | 190004 | 9:16:17 | 16.3.2 | I        | 受軍 MO: PLC 地址错误. 0                       |
| \$  | 220006 | 9:16:08 | 16.3.2 | 1        | 成切建立到 FLC MelsecK04CFU (192.168.0.139) 0 |
| ð.  | 110001 | 9:16:06 | 16.3.2 | 1        |                                          |
| \$  | 70018  | 9:16:06 | 16.3.2 | 1        | 用广省理口吸切研入. 0 0                           |
| \$  | 70022  | 9:16:06 | 16.3.2 | 1        | C开始守入用广省理. 0                             |
|     | ?      |         |        |          | <b>▲</b>                                 |
| 2   |        | 0       | 0      | 0        | 0 0 +0.000 0                             |
| 0   |        | 0       | 0      | 0        | +0 0 +0                                  |
| ~   | (S)    | ×       | , v    | ×        |                                          |
|     |        |         |        |          |                                          |
|     |        |         |        |          | Stop                                     |
|     |        |         |        |          |                                          |
|     | _      |         |        | _        |                                          |
|     |        |         |        |          |                                          |
|     |        |         |        |          |                                          |

# **4** 常见问题

4.1

#### 无法将值写入 PLC

可以正常读取 PLC 数据,但通过 IO 域或其他方式给变量进行赋值时,报出报警 "190011......变量数值无法写入 PLC"。

| SIEMENS                                                                                                    | SIMATIC HMI                                                                                                    |
|----------------------------------------------------------------------------------------------------|----------------------------------------------------------------------------------------------------|
| 编号.         时间         日期           \$ 240001         9:16:23         16.3.2           \$ 190001         9:16:17         16.3.2           \$ 190004         9:16:17         16.3.2           \$ 190004         9:16:17         16.3.2           \$ 220006         9:16:08         16.3.2           \$ 190004         9:16:108         16.3.2           \$ 100011         9:16:06         16.3.2           \$ 70018         9:16:06         16.3.2           \$ 70022         9:16:06         16.3.2 | Test for Lelec R04 CPU           状态         文本         确认组           I         组态的变量 (Powertag) 过多!!         0           I         变量 M0: 错误状态结束.         0           I         变量 M0: 程序         0           I         变量 M0: FLC 地址错误.         0           I         变量 M0: FLC 地址错误.         0           I         效量 M0: FLC 地址错误.         0           I         成功建立到 FLC MeisecR04CPU (192.168.0.139)         0           I         切执力 '在线' 操作模式.         0           I         用户管理已成功导入.         0           I         已开始导入用户管理.         0 |
|                                                                                                    |                                                                                                    |
|                                                                                                    | 0 +0 0 +0 5 5 5 5 5 5 5 5 5 5 5 5 5 5 5                                                                                                    |
|                                                                                                    |                                                                                                    |

#### 解决方法:

在 PLC 模块参数中将" RUN 中的写入允许/禁止设置"选项改为

"批量允许(SLMP)",然后重新下载 PLC 项目,并将 PLC 断电然后重新上电。

| 🐠 ProgPou [PRG] [LD] 2步 | 名 KD4CPU 模块参数 ×                                                                |                                                            |  |  |  |
|-------------------------|--------------------------------------------------------------------------------|------------------------------------------------------------|--|--|--|
| 设置项目一览                  | 设置项目                                                                           |                                                            |  |  |  |
| 在此输入要搜索的设置可 ▲           | 项目<br>□ <b>自节点设置</b><br>参数设置方法<br>正地址设置<br>正地址<br>子网摘码<br>                     | 设置<br>在参数中设置<br>192 . 168 . 0 . 139<br>255 . 255 . 255 . 0 |  |  |  |
| ❷-微 应用设置                | □ 30000分子<br>1000中的写入允许/禁止设置<br>通信数据代码<br>设置打开方法<br>□ 对象设备连接配置设置<br>对象设备连接配置设置 | 批量行许(SLMP) 二进制 不在程序中OPEN 《详细设器>                            |  |  |  |